بهار ۱۴۰۳

مركز فناوري اطلاعات

دانشگاه کردستان

**راهنمای ایجاد کانکشن IKEv2** 

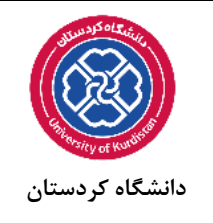

ویندوز ۱۰ و ۱۱

۱. ازمنوی استارت عبارت VPN را تایپ کنید و سپس بر روی VPN Setting کلیک نمایید.

| This P          | All Apps Documents Settings Web                                            | More ▼ Feedback ··· |                                 |
|-----------------|----------------------------------------------------------------------------|---------------------|---------------------------------|
| Q               | Best match                                                                 |                     |                                 |
| teoyete         | $\bigotimes_{\substack{\text{System settings}}}^{\text{VPN settings}} \to$ | యం                  |                                 |
| ntrol i         | Settings                                                                   |                     |                                 |
|                 | ∞ Add a VPN connection >                                                   | System settings     |                                 |
| P               | Advanced VPN options                                                       |                     |                                 |
| Goog<br>Chion   | ∞ Allow VPN over metered networks >                                        | □ ⊂ Open            |                                 |
| 1               | Search suggestions                                                         |                     |                                 |
| Vinter          | ✓ vpn - See web results >                                                  |                     |                                 |
| Mieros<br>Rélgi |                                                                            |                     |                                 |
|                 |                                                                            |                     |                                 |
| vinbox          |                                                                            |                     |                                 |
| 23303           |                                                                            |                     |                                 |
|                 | 𝒫 vpn settings                                                             |                     |                                 |
| -               | 오 이 태 🤮 🗟 🚖                                                                | 9                   | へ 🔚 ⊕ 🕼 🕬 ENG 11:46 AM 6/1/2024 |

## ۲. در قسمت VPN بر روی Add a VPN Connection کلیک کنید.

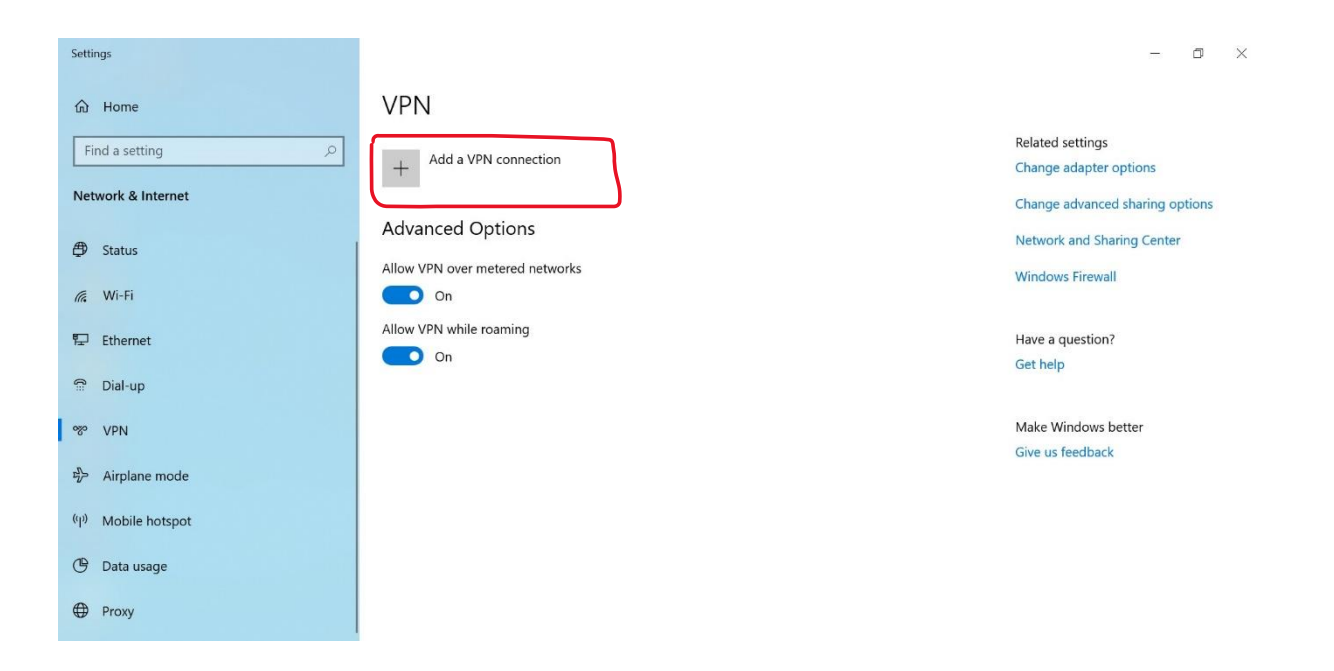

۳. تنظیمات VPN را مانند تصاویر زیر انجام دهید. در قسمت نام، اسم دلخوهی برای کانکشن خود
انتخاب کنید.

| Add a VPN connection   | 13     |  |
|------------------------|--------|--|
| VPN provider           |        |  |
| Windows (built-in)     | ~      |  |
| Connection name        |        |  |
| UOK(optional)          | ×      |  |
| Server name or address |        |  |
| vpn.uok.ac.ir          |        |  |
| VPN type               |        |  |
| IKEv2                  | $\sim$ |  |

۴. در بخش username و password نام کاربری و رمزعبور خود را وارد نمایید، و در پایان بر روی گزینه save کلیک نمایید.

| User name (optional)<br>your username |             |
|---------------------------------------|-------------|
| Password (optional)<br>your password  |             |
| 🗸 Remember my sign-in info            |             |
|                                       | Save Cancel |

۵. برای اتصال به کانکشن در قسمت Task Bar بر روی علامت شبکه 📰 یا 🚾 کلیک نمایید و در نهایت بر روی کانکشنی که ایجاد کرده کلیک کنید و بر روی کلمه Connect کلیک نمایید.

|  | ~ "= | <u>(</u> 1) | ENG | 11:55 AM |  |
|--|------|-------------|-----|----------|--|

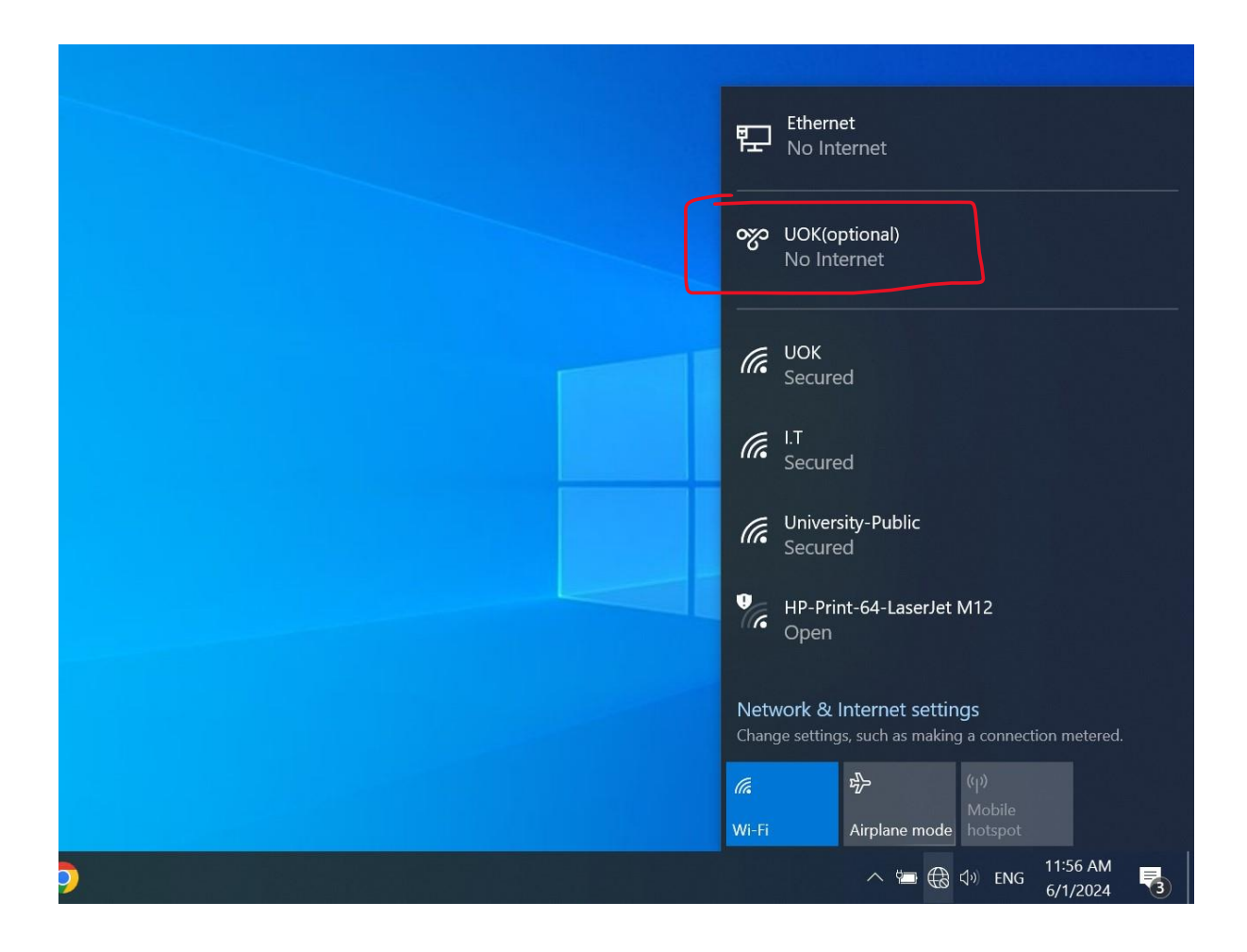